# Приёмка ЕГАИС-накладной

- 1. Через мобильное приложение
- 2. Через компьютерное приложение
- 3. На сайте

Если алкогольная накладная не отображается, то это может исправить нажатие на кнопку "Обмен с УТМ" в разделе "Накладные".

| 📥 Данные 🗸 🗸       | Наклал    |           |              |   | 15/2        |           | ~~~~~~~~~~~~~~~~~~~~~~~~~~~~~~~~~~~~~~ |          |
|--------------------|-----------|-----------|--------------|---|-------------|-----------|----------------------------------------|----------|
| Накладные          | паклад    | ные       |              |   |             | • 测       |                                        | × >      |
| Накладные ЮЗЭДО    | + Создать | 🎟 Столбцы | 🖨 Напечатать | ~ | Обмен с УТМ | Отправить | Нет накладной? Жми!                    | Импорт 🛩 |
| Возвраты наклалных |           |           | 7            |   |             | - 31 C    |                                        |          |

## 1. Через мобильное приложение

Приемка алкоголя в мобильном приложении

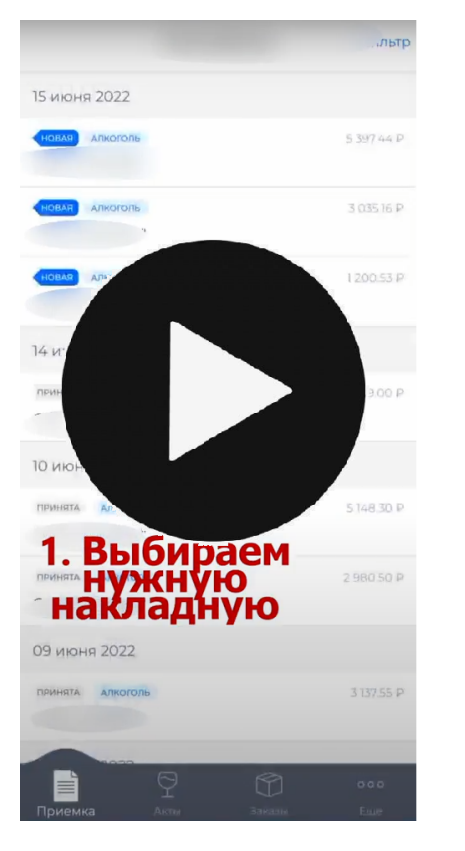

Во вкладке приемка отображаются все накладные, которые поступают вам в системе. По кнопке "Фильтр" можно указать, какие накладные показывать в списке - алкоголь или продукты (по нажатию на кнопку "Сбросить" будут отображаться все накладные).

| 📶 MTS RUS 🗢                      | 18:42             | @ 🗑 39 % 🔳 | 📶 MTS RUS 🗢                | 18:41        | و 🖉 🖉 🕲 🕐     |
|----------------------------------|-------------------|------------|----------------------------|--------------|---------------|
|                                  | Накладные         | Фильтр     | < Φν                       | ільтр наклад | ных           |
| 26 февраля 2020                  | C                 |            | По статусу                 |              | ^             |
| срасхождением<br>ИП Кальянов А.I | В.                | 3 508.00 ₽ | новая при                  | инята Отказ  | срасхождение  |
| 24 февраля 2020                  | C                 |            | По типу                    |              | ^             |
| новая<br>ИП Кальянов А.I         | З.                | 2 872.50 ₽ | алкоголь                   | продукты     |               |
| 15 января 2020                   |                   |            |                            | Сбросить     |               |
| принята<br>ООО "РНБ" Тест        | говый             | 0.00₽      | ~                          | Применить    |               |
| 14 ноября 2019                   |                   |            |                            |              |               |
| принята<br>ООО "РНБ" Тест        | говый             | 0.00₽      |                            |              |               |
| 18 октября 2019                  |                   |            |                            |              |               |
| новая                            |                   | 103.83₽    |                            |              |               |
| Приемка А                        | Р Ф<br>кты Заказы | ооо<br>Еще | <mark>іі</mark><br>Приемка | Акты Зака    | ооо<br>зы Еще |

Открыв любую алкогольную накладную, вы можете выполнить приемку, для этого нажмите на значок бутылки внизу.

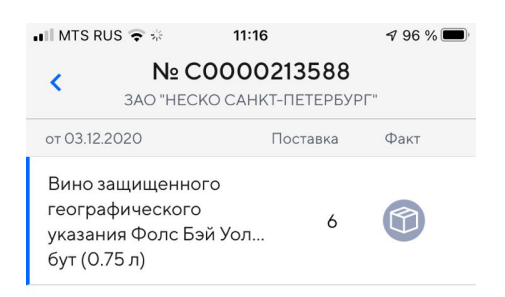

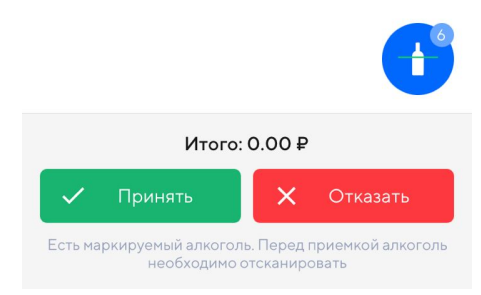

После чего откроется окно для сканирования, в которое необходимо поместить акцизную марку принимаемой бутылки

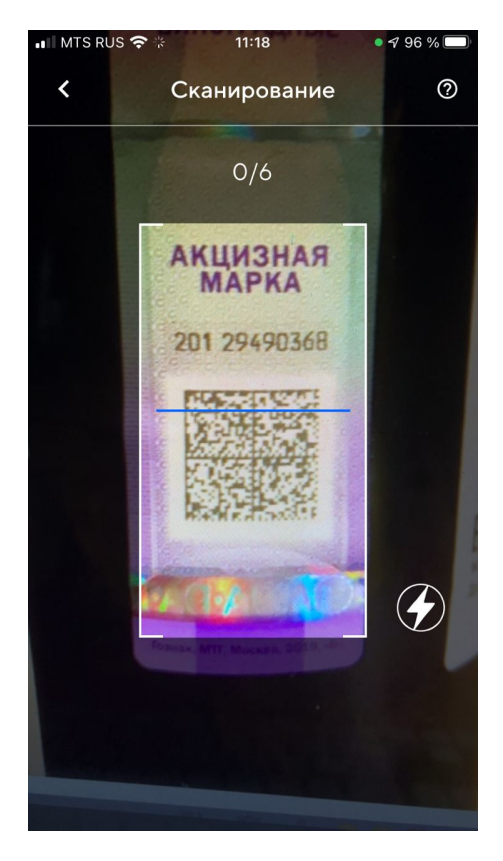

После сканирования всех акцизных бутылок, нажимаем внизу Принять. Если накладная содержит немаркируемые позиции (пивные), меняем количество и принимаем вручную.

#### Приемка коробками

Вы можете сканировать штрихкоды на коробках с алкоголем вместо каждой бутылки в отдельности.

Функция работает, если поставщик указал в накладной ЕГАИС данные о коробке. В таком случае в столбце "Факт" будет отображаться значок коробки.

Чтобы отсканировать штрих-код нажмите на синий значок бутылки внизу накладной.

| EXPO2020-du                                                | <b>?</b> 15:41                         |                      | ֎ ⊅ 23 % 💽 |
|------------------------------------------------------------|----------------------------------------|----------------------|------------|
| κ.                                                         | <b>№ 000062</b><br>000 "лудин          | <b>3</b> .<br>IF"    |            |
| от 16.12.2021                                              |                                        | Поставка             | Факт       |
| Ароматизиро<br>виноградосо<br>напиток из ви<br>бут (1.0 л) | ованный<br>держащий<br>иноградного     | 7                    |            |
| Вино защищи<br>наименовани<br>происхожден<br>бут (0.75 л)  | енного<br>ия места<br>ния полуслад     | 36                   |            |
| Вино защищи<br>наименовани<br>происхожден<br>бут (0.75 л)  | енного<br>ия места<br>ния полуслад     | 24                   |            |
| Грузинский к<br>трёхлетний ",<br>бут (0.5 л)               | оньяк<br>Асканели"                     | 3                    | 93         |
| Итого: 0.00                                                | )₽                                     |                      |            |
| 🗙 Отка                                                     | зать                                   | Г При                | инять      |
| Есть маркируемь<br>не                                      | ый алкоголь. Перед<br>обходимо отскани | д приемко<br>ровать. | и алкоголь |

После чего откроется окно для сканирования, в которое необходимо поместить штрих-код с коробки. Затем нужно подтвердить

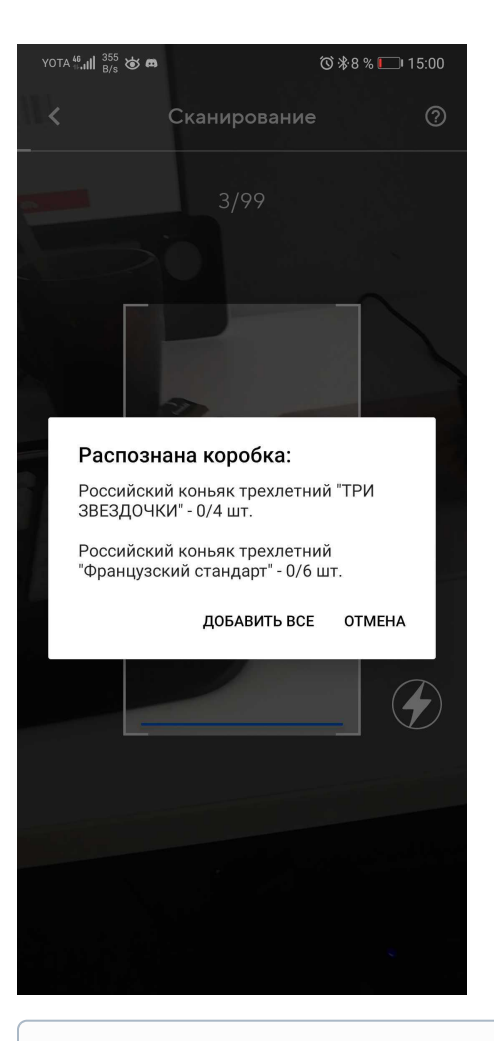

**(**)

При приёмке накладной коробками вы не застрахованы от того, что поставщик мог указать в накладной не ту марку, которая находится на бутылке. Поэтому, чтобы избежать проблем с пересортом товара, рекомендуем по возможности всегда принимать накладные помарочно, сканируя каждую бутылку.

### 2. Через компьютерное приложение

Если возникают сложности со сканером, то необходимо обратиться к производителю или поставщику сканера для их устранения.

Перейдя во вкладку "Приемка", найдите нужную накладную, ориентируясь на название поставщика, статус накладной и прочие атрибуты и нажмите на неё, чтобы открыть.

| DxBx.Desktop 1.1.5                     |           | X          |
|----------------------------------------|-----------|------------|
| <                                      | Накладные | Фильтр     |
| 04 декабря 2020                        |           |            |
| новая<br>ООО "ЛУДИНГ-Ростов-на-Дону"   |           | 6541.7₽    |
| 03 декабря 2020                        |           |            |
| принята<br>ООО "ЛУДИНГ-Ростов-на-Дону" |           | 2303.4₽    |
| 02 лекабря                             |           |            |
| 2<br>Приемка                           | Бар       | 000<br>Еще |

По кнопке "Фильтр" в правом верхнем углу можно выбрать какие накладные отображать, только алкогольные, только продуктовые или все ("кнопка Сбросить")

| DxBx.Desktop 1.1.5 |           |                  |                     | - |        | ×  |
|--------------------|-----------|------------------|---------------------|---|--------|----|
| <                  |           | Фильтр накладных |                     |   |        |    |
|                    |           | По типу          |                     |   |        |    |
|                    | алкого    | оль              | продукты            |   |        |    |
| $\checkmark$       | Применить |                  | Сбросить            |   |        |    |
| новая              | ом СПБ"   |                  |                     |   | 4010.9 | 5₽ |
| Приев              | 22        | Бар              | <b>о о о</b><br>Еще |   |        |    |

Если строка с крепким (маркируемым) алкоголем, по умолчанию кол-во прихода равно нулю. Для увеличения количества нужно отсканировать марку соответствующего наименования из партии.

| DxBx.Desktop 1.1.5                    |                           |                             |          | _    |   | × |
|---------------------------------------|---------------------------|-----------------------------|----------|------|---|---|
| 1                                     | Nº 0000                   | 0025205                     |          |      |   | 1 |
|                                       | 000 "ЛУДИНГ-              | -Ростов-на-Дону"            |          |      |   |   |
|                                       | Отсканир                  | оовано: 0/6                 |          |      |   |   |
| от 04.12.2020                         |                           |                             | Поставка | Факт |   |   |
| Вино защищённого наимен               | ювания места происх       | ождения сухое розовое       | 1        | - 0  | + |   |
| регион Сицилия, категория<br>(0.75 л) | а ДОК "ПЬЕТРАДОЛЬ         | ЧЕ ЭТНА РОЗАТО", бут        |          |      |   |   |
|                                       | Итого:                    | 6541.7₽                     |          |      |   |   |
| 🗸 Приня                               | ть                        | Х Оті                       | казать   |      |   |   |
| Есть ма                               | аркированный алкоголь. Пе | ред приемкой нужно отсканир | овать    |      |   |   |

Если строка с немаркируемым алкоголем(пиво и пивные напитки), редактировать количество для приемки нужно через значки + и - в каждой строке.

| DxBx.Desktop 1.1.5                                       | -             |   |
|----------------------------------------------------------|---------------|---|
| OOO "ΠΑΡΤΗΕΡ"     OOO "ΠΑΡΤΗΕΡ"                          |               |   |
| Отсканировано: 5/5                                       |               |   |
| от 04.12.2020                                            | Поставка Факт |   |
| Пиво светлое нефильтрованное осветленное непастеризованн | aoe 2 – 2     | + |
| Стинбрюгге Вит                                           |               |   |
| Пиво темное фильтрованное пастеризованное Барбе Руби     | 3 – 3         | + |
| Итого: <b>15050 ₽</b>                                    |               |   |
| Принять                                                  | Отказать      |   |
|                                                          |               |   |

После приведения значений столбца Факт в соответствие с тем, что пришло на самом деле, нажмите кнопку "Принять".

Если количество в столбцах Поставка и Факт будут различаться, то накладная будет принята с недостачей. Чтобы принятые бутылки встали на баланс поставщик должен принять акт расхождений.

В случае, если необходимо отказаться от накладной целиком, нажмите нажимает кнопку "Отказать".

### 3. На сайте

Настоятельно не рекомендуем принимать крепкий алкоголь через сайт — это может привести к пересорту марок. Эта функция нужна для исключительных случаев.

Накладную с крепким алкоголем можно принять на сайте только в полном объёме или отказаться от всей поставки.

Для этого перейдите на вкладку ЕГАИС и откройте нужную накладную.

| ͺϼϙϲϲϒϳͷʹϭϭϫϳ            | Тех. поддержка: 🌜 +7(800)555- | •96-79 🖂 supp       | ort@docsinbox.ru    |                                        |
|--------------------------|-------------------------------|---------------------|---------------------|----------------------------------------|
| 📥 Данные 🗸 🗸             |                               |                     |                     |                                        |
| Накладные                | Накладные                     |                     |                     |                                        |
| Возвраты накладных       | + Создать 🖽 Столбцы           | 🔒 Напечатать        | 🗸 Обмен с           | УТМ Отправить                          |
| Перемещения              |                               |                     |                     |                                        |
| Бланки                   | Номер накладной<br>поставщика | 🕈 Дата 🗸            | Внутренний<br>номер | Поставщик                              |
| ЕГАИС                    | ! O DXMOV-0005                | 28.06.2021          | DX000751A           | ООО "ОПЕН СЕРВИС"                      |
| Непринятые               |                               | 09:20               |                     | 780601001 / тест)                      |
| документы                | ! <b>O</b> 3360403006         | 10.05.2021          | DX000362A           | 000 "ЮГ" (010893999                    |
| Ожидание ответа<br>ЕГАИС |                               | 00:00               |                     |                                        |
| Проведено в ЕГАИС        | ! ✓ DXMOV-0003                | 18.03.2021<br>19:21 | DX000753A           | 000 "ОПЕН СЕРВИС"<br>780601001 / тест) |
| Ошибка ЕГАИС             | <b>? ?</b> 2060340088         | 10.03.2021          | DX000035A           | 000 "ЮГ" (90485679;                    |
| Проверка ЕГАИС           |                               | 00:00               |                     |                                        |

#### Перейдите на вкладку "Приёмка"

Накладная № ЛмРнК083358 от 17.12.2021 (вер.02) (поставщик: АО "Л Дистрибьюшен" (7810558903 / 503845002))

| 🖽 Сопоставлен             | ние 🖽 Приемка                                 | 🕑 Реквизиты            | Э История           | 🕜 Как проверить ЕГАИС   | 🔁 Дублик | аты 🕕        | 🔁 Заказ    | 🛍 Список ВС, | <b>φ</b> 8α C | истемное  |
|---------------------------|-----------------------------------------------|------------------------|---------------------|-------------------------|----------|--------------|------------|--------------|---------------|-----------|
| Кратко 🔳 Подр             | юбно                                          |                        |                     |                         |          |              |            |              |               |           |
| Номер Ном                 | енклатура                                     |                        |                     |                         |          | Ед. изм.     | Кол. пост. | Кол. факт    | Цена          | Сумма     |
| 1 Водн                    | а "ЦАРСКАЯ ЗОЛОТАЯ" 1,0 <i>г</i>              | 40%,бут (1.0 л) (0378) | 114000001323892)    |                         | 0        | бут (1.0 л)  |            | 6 (          | 651.08 —      | 3906.48 g |
| 2 <sup>Винс</sup><br>(000 | о ординарное "Винью Верд<br>0000000041834501) | е Эсте Эсколья" полу   | /сухое белое, креп. | 11%, 0,75л,бут (0.75 л) | ()       | бут (0.75 л) |            | 6 0          | 332.59 —      | 1995.54 D |
| Итого:                    |                                               |                        |                     |                         |          |              |            |              |               | 0.0       |
|                           | Статус докум                                  | ента Получена от       | поставщика          |                         |          |              |            |              |               |           |
|                           | Статус прие                                   | мки Ожидает при        | 1ёмки               |                         |          |              |            |              |               |           |

Нажмите внизу на кнопку "Принять полностью"→ "Да, принять вслепую". Либо "Отказать в приемке", если не хотите принимать данный товар.

| Сообщение поставш                                             | цику                                                          |                          |
|---------------------------------------------------------------|---------------------------------------------------------------|--------------------------|
| ✓ Принять полностью                                           | Принять с расхождением                                        | 🗙 Отказать в приемке     |
| Назад Сохра Принять полностью                                 | нить 🗸 Сохранить и закрыть                                    | 🗮 Аудит                  |
| Количество приемки не совпад<br>Все равно принять накладную г | ает с количеством поста<br>толностью?<br>Нет, попрошу бармена | вщика!<br>отсканировать! |

После нажатия данной кнопки в столбце "Кол.факт" автоматически проставится количество равное столбцу "Кол.пост.", все марки, находящиеся в накладной автоматически встанут на баланс организации, сканировать ничего не нужно.

Но, мы не советуем принимать крепкий алкоголь без сканирования, т.к. можно принять марку, которую поставщик фактически не привёз, в таком случае в заведении будет находится бутылка с маркой, которая принадлежит другой организации, что является нарушением.

После приёмки будет отправлен ответ в ЕГАИС и установлен статус "Отправлен акт приёмки/отказа в ЕГАИС". Обычно ЕГАИС отвечает в течении нескольких минут. Ответы ЕГАИС обрабатываются автоматически каждые 20 минут, но можно нажать кнопку "Обмен с УТМ" в списке накладных, чтобы загрузить ответы вручную. После получения ответа документу ЕГАИС будет установлен статус:

- "Принята в ЕГАИС", если пришло положительное подтверждение из ЕГАИС.
- "Отменена в ЕГАИС", если вы отправляли акт отказа. Данный статус может также установиться, если накладная была отозвана поставщиком.
- "Ошибка ЕГАИС", если какие-то данные были неверно заполнены, отозвали лицензию на крепкий алкоголь, отправили акт повторно, накладная была отозвана поставщиком, точную проблему можно установить проверив сообщение в поле "Комментарий ЕГАИС"
- "Ошибка отправки", если в момент приёмки не было связи с УТМ. В таком случае после восстановления связи нужно нажать кнопку "Переотправить акт приёмки"

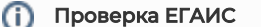

Для проверки статуса накладной в ЕГАИС можно воспользоваться сервисом ФСРАР. Как это сделать описано в

Как проверить ЕГАИС

каждой ЕГАИС-накладной на вкладке: